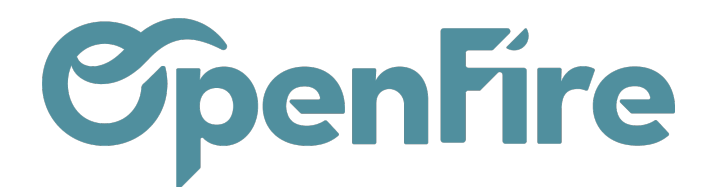

OpenFire ZA La Brosse – 5 rue de la Garenne 35520 La Chapelle des Fougeretz France

# Créer un fournisseur

#### Sommaire

OpenFire permet la gestion des fournisseurs depuis plusieurs menus. Des informations complémentaires et des paramétrages comptables peuvent y être associés, au même titre que les contacts "classiques".

## Accès aux Fournisseurs

Les fournisseurs sont accessibles depuis plusieurs menus:

- Depuis le menu Achats > Achats > Fournisseurs:

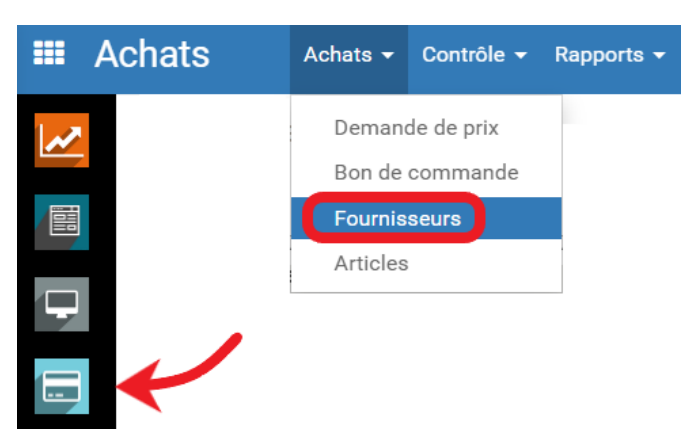

- Depuis le menu Comptabilité > Achats > Fournisseurs:

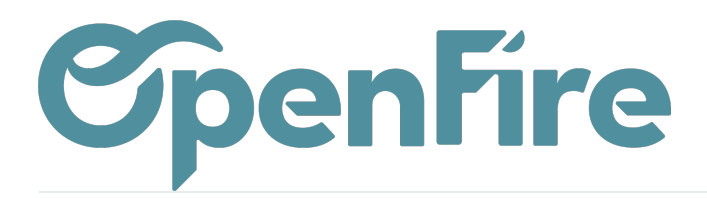

| I Co            | omptabilité  | Tableau de bord | Ventes 🔻 | Achats 🗸           | Conseiller <del>-</del>   | Rapports 👻 |
|-----------------|--------------|-----------------|----------|--------------------|---------------------------|------------|
|                 | Fournisseurs |                 |          | Facture<br>Paieme  | s fournisseur<br>nts      |            |
|                 | Poele        |                 |          | Fournis<br>Produit | seurs<br>s pouvant être a | achetés    |
|                 |              |                 |          |                    |                           |            |
| $\triangleleft$ |              |                 |          |                    |                           |            |

- Les fournisseurs sont également disponibles depuis le menu des **Contacts** via le filtre de recherche Fournisseurs:

| <b>Ⅲ</b> C | Contacts       |     |    |       |                                         |  |  |  |
|------------|----------------|-----|----|-------|-----------------------------------------|--|--|--|
| P          | Contacts       |     |    |       | Fournisseurs 🗱 Recherche                |  |  |  |
| X          | CRÉER IMPORTER |     |    | 2     | ▼ Filtres ▼ ≡ Grouper par ▼ ★ Favoris ▼ |  |  |  |
|            | Nom            | Rue | СР | Ville | Mes Partenaires                         |  |  |  |
|            |                |     |    |       | Personnes<br>Sociétés                   |  |  |  |
|            |                |     |    |       | Email retourné                          |  |  |  |
|            |                |     |    |       | Clients                                 |  |  |  |
|            |                |     |    | 3 —   | ✓ Fournisseurs                          |  |  |  |
|            |                |     |    |       | Disponible pour diffusion de masse      |  |  |  |
|            |                |     |    |       |                                         |  |  |  |

## Création d'un fournisseur

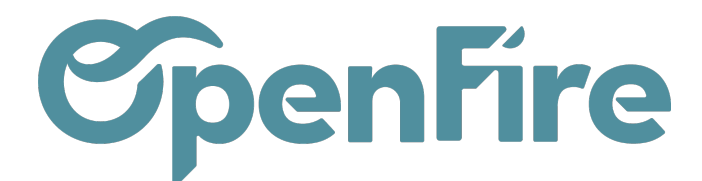

Depuis la liste des fournisseurs, cliquez sur Créer. Il est aussi possible de créer un fournisseur depuis le module Contact, mais il faut bien s'assurer que les cases société et est un fournisseur sont bien cochées:

|              | Achats Achats -                       | Contrôle 🗸 Rappor | ts 🛨 Configuration 🕇 |                  |            |              |                 |              |
|--------------|---------------------------------------|-------------------|----------------------|------------------|------------|--------------|-----------------|--------------|
| P            | Fournisseurs / Nou                    | veau              |                      |                  |            |              |                 |              |
| $\mathbf{X}$ | SAUVEGARDER ANNUL                     | ER                |                      |                  |            |              |                 |              |
|              | PLANIFIER INTERVENTIO                 | N DEMANDE D'INTE  | RVENTION             |                  |            |              |                 |              |
| (@)          |                                       | ticulie 💿 Société |                      |                  |            |              |                 |              |
| 6            | 👘 Le                                  | Bon Poê           | le                   |                  |            |              |                 |              |
|              |                                       |                   |                      |                  |            |              |                 |              |
|              | e e e e e e e e e e e e e e e e e e e |                   |                      |                  |            |              |                 |              |
|              | Contacts & Adresses                   | Notes internes    | Ventes & Achats      | Helpdesk Tickets | Historique | Comptabilité | Marketing       | Localisation |
|              |                                       |                   |                      |                  |            | 6            |                 |              |
| Ŧ            | Vente                                 |                   |                      |                  |            | l l          | Achats          |              |
|              | Est un Client                         |                   |                      |                  |            | E            | st un Fournisse | eur 🔽        |
| <u> </u>     | Vendeur                               | admin             |                      |                  |            | - 🖓          |                 |              |
|              |                                       |                   |                      |                  |            |              |                 |              |
| _            | Revendeur                             |                   |                      |                  |            |              |                 |              |
|              | Installateur                          |                   |                      |                  |            |              |                 |              |
|              | Prospecteur                           |                   |                      |                  |            | *            |                 |              |

Il est également possible de créer un fournisseur depuis la fiche du produit, lors de la sélection d'un fournisseur dans l'onglet d'information d'achat du produit.

- A savoir : l'adresse mail renseignée sera utilisée dans le processus d'achats pour envoyer une demande de prix ou un bon de commande via OpenFire.

### **Onglet Facturation**

Cet onglet, entre autres, permet de remplir le numéro de TVA du fournisseur. Il apparaîtra sur les documents échangés avec le fournisseur.

#### **Onglet Comptabilité**

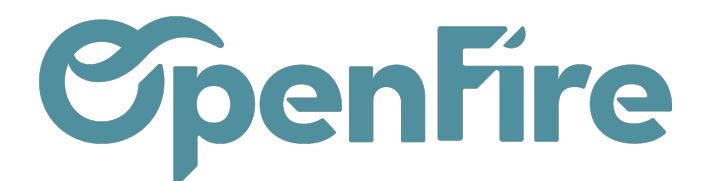

Cet onglet permet de préciser une position fiscale appliquée pour ce fournisseur (20%, Intracomm, etc...).

| Contacts & Adresses                                                                                            | Notes internes   | Ventes & Achats | Helpdesk Tickets | Historique | Comptabilité |  |  |
|----------------------------------------------------------------------------------------------------|------------------|-----------------|------------------|------------|--------------|--|--|
| Ventes                                                                                                    |                  |                 |                  |            |              |  |  |
| Conditions de<br>Paiement Client<br>Politique de<br>facturation<br>Niveau de confiance<br>que vous avez avec   | Débiteur normal  |                 |                  |            |              |  |  |
| ce débiteur                                                                                                    | fiscale          |                 |                  |            |              |  |  |
| mormation                                                                                                    | IIScale          |                 |                  |            |              |  |  |
| Registre de la société                                                                                         |                  |                 |                  |            |              |  |  |
| Note : le mandat SEPA (RUM) se configure dorénavant au niveau des comptes en banque (onglet Ventes et achats). |                  |                 |                  |            |              |  |  |
| Position fiscale                                                                                               | ACH-20           |                 |                  |            |              |  |  |
| Numéro fiscal                                                                                                  | e.g. BE047747270 | 1               |                  |            |              |  |  |

Il ne vous reste qu'à sauvegarder. Le nouveau fournisseur créé sera alors visible dans la liste des Fournisseurs actuels.

Certains informations complémentaires peuvent être ajoutées de la même manière que sur les contacts.

(+) Plus d'information sur la gestion des contacts